## Step wise Help File for Examination Registration of Backlog (F Grade) Courses

1. Login through Browser with the Link <u>https://klsgroup.dhi-edu.com/klsgroup\_git</u>.

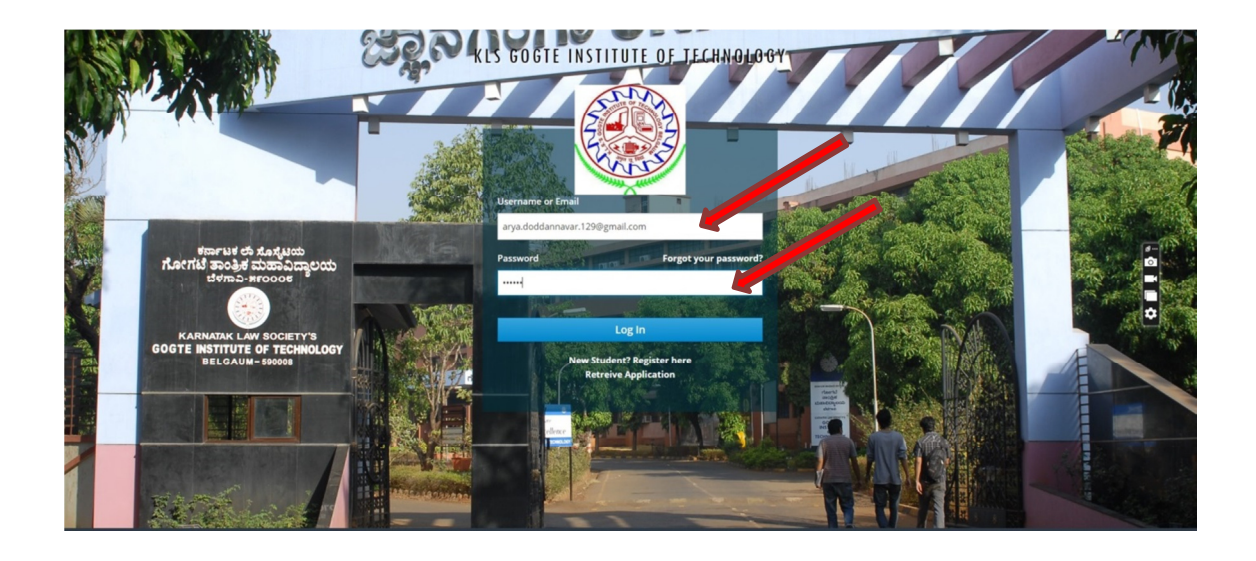

2. Click on Exam Registration from Left Navigation Panel.

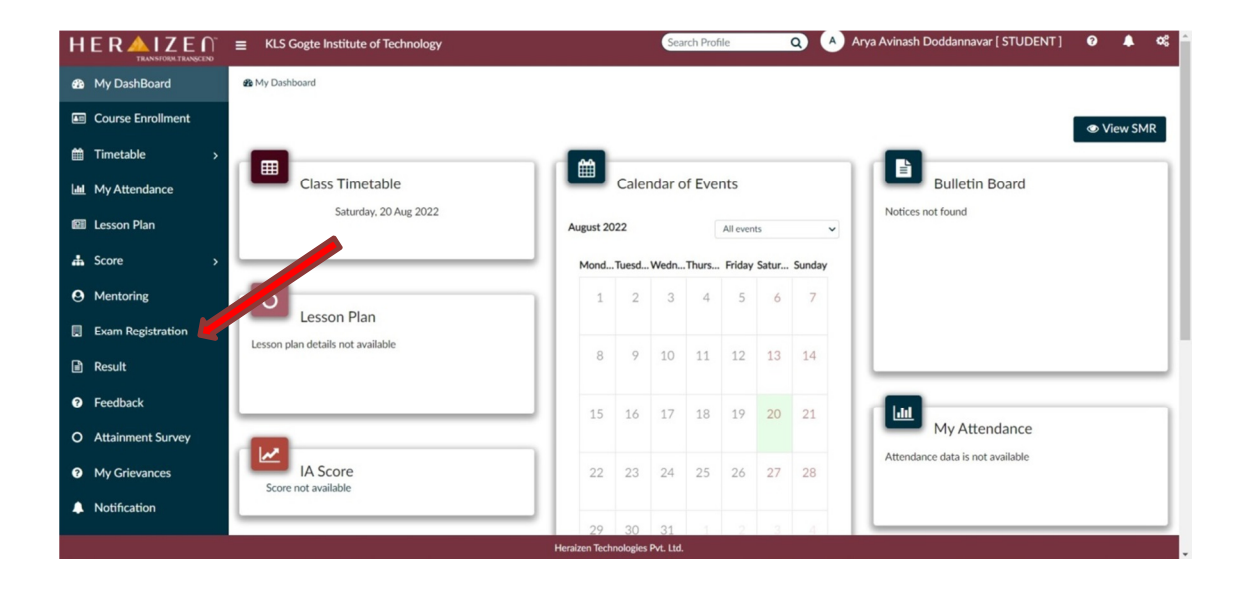

3. Select the appropriate Academic Year, Examination Identifier and Term & Scheme..

|                     | ■ KLS Gogte Institute of Techr ,y | Search Pros                     | Q Arya Avinash Doddannavar [ STUDENT ] | 0 🚆 | ¢; |
|---------------------|-----------------------------------|---------------------------------|----------------------------------------|-----|----|
| My DashBoard        | Exam Registration                 |                                 |                                        |     |    |
| Course Enrollment   | 2021-22 Examination               | Term-Scheme                     |                                        |     |    |
| 🛗 Timetable >       |                                   |                                 |                                        |     |    |
| My Attendance       |                                   |                                 |                                        |     |    |
| Lesson Plan         |                                   |                                 |                                        |     |    |
| 🚓 Score 💦 🔸         |                                   |                                 |                                        |     |    |
| Mentoring           |                                   |                                 |                                        |     |    |
| 🔲 Exam Registration |                                   |                                 |                                        |     |    |
| Result              |                                   |                                 |                                        |     |    |
| Feedback            |                                   |                                 |                                        |     |    |
| O Attainment Survey |                                   |                                 |                                        |     |    |
| My Grievances       |                                   |                                 |                                        |     |    |
| A Notification      |                                   |                                 |                                        |     |    |
|                     |                                   | Heraizen Technologies Pvt. Ltd. |                                        |     |    |

4. Please ensure that the **Apply Check Box** against all the Backlog (F Grade) Courses to be applied for examination are **ticked**.

|                                                  |                                                               | Search Profile Q                                               | Arya Avinash Doddannavar [STUDENT ] (₹) Fee ▼        | 0 🚆 o:  |
|--------------------------------------------------|---------------------------------------------------------------|----------------------------------------------------------------|------------------------------------------------------|---------|
| My DashBoard     Course Enrollment     Timetable | E Exam Registration<br>Academic year Examina<br>2021-22 TREGU | on Term-Scheme<br>_AR - JULY_S ▼ Scheme 2021 - 2 ▼             |                                                      |         |
| My Attendance     Lesson Plan                    |                                                               | Exam Application                                               | n Form Application Status : Not Applied              |         |
| ♣ Score > O Mentoring                            | USN<br>Name                                                   | 2GI21CS030 Examination<br>Arya Avinash Doddannavar Father Name | : Jul/Sep 2022<br>: AVINASH PRABHAKAR<br>DODDANNAVAR |         |
| Exam Registration Result Examples                |                                                               | Email ID                                                       | : arya.doddannavar.129@gmail.com                     | #<br>01 |
| Attainment Survey     My Grievances              | Si # Semester                                                 | Regular/Arrears Subject                                        | Apply Statute Course Option                          | ¢       |
| Notification                                     | 1 1                                                           | Arrears CALCULUS AND LINEAR ALGEBRA - 21M                      | 4AT11 Z Applied Course Op ▼                          |         |

5. Go to Bottom and Click on **Pay Online** Button

|                                   | titute of Technology | '               | Search       | Profile Q A              | Arya Avinash Doddann | avar [ STUDI | ENT] (₹)Fee     |
|-----------------------------------|----------------------|-----------------|--------------|--------------------------|----------------------|--------------|-----------------|
| 🚳 My DashBoard                    |                      |                 |              | 2022                     | with renary. 20 Aug  | Aug 2022     | noutrenaity. 20 |
| Course Enrollment                 | SI # Semester        | Regular/Arrears | Subject      |                          | Apply                | Status       | Course Option   |
| ∰ Timetable >                     | 1 1                  | Arrears         | CALCULUS AND | LINEAR ALGEBRA - 21MAT11 |                      | Applied      | Course Op 🔻     |
| Lul My Attendance                 |                      |                 |              |                          |                      |              |                 |
| Lesson Plan                       | Student Exam Fe      | e Details       |              |                          |                      |              |                 |
| 👪 Score >                         |                      |                 |              | 1                        |                      |              |                 |
| Mentoring                         | Particulars          | A               | Amount (₹)   |                          |                      |              |                 |
| Evam Desistration                 | Examination Fee      | 54              | 00 /-        |                          |                      |              |                 |
|                                   | Processing Fees      | 0               | /-           |                          |                      |              |                 |
| Result                            | Total Exam Fee       | 5               | 00 /-        | ]                        |                      |              |                 |
| 7 Feedback                        |                      |                 |              |                          |                      |              |                 |
| O Attainment Survey               |                      |                 |              |                          |                      |              |                 |
| <ul> <li>My Grievances</li> </ul> |                      |                 |              |                          |                      |              | 👂 Pay Onl       |
| Notification                      |                      |                 |              |                          |                      |              |                 |

6. Click **OK** Button to Confirm the Selection.

|                     | KLS Gogte Institute of Technology      | Search Profile Q A Arya Avinast                         | i Doddannavar [ STUDENT ] 🤇 🤻 🚱 🕎 📽 🐔 |
|---------------------|----------------------------------------|---------------------------------------------------------|---------------------------------------|
| 🚳 My DashBoard      |                                        | 2022                                                    | Aug 2022                              |
| Course Enrollment   | Verification<br>SI# Se                 |                                                         | Course Option                         |
| 🛗 Timetable >       | Please Verify the subjects that<br>1 1 | t you have opted for and click "OK" to proceed further. | t Course Op                           |
| Luil My Attendance  | SI # Semester                          | Regular/Arrears Subject                                 | Status                                |
| Lesson Plan         | 1 1<br>Student                         | Arrears CALCULUS AND LINEAR ALGEBRA - 21MAT11           | ✓ Applied                             |
| 👍 Score >           | Total Payable Amount - ₹500            |                                                         |                                       |
| O Mentoring         | Particu                                |                                                         |                                       |
| Exam Registration   | Processi                               | L) OK                                                   | * Cancel                              |
| 🖹 Result            | Total Examined                         |                                                         | _                                     |
| Feedback            |                                        |                                                         |                                       |
| O Attainment Survey |                                        |                                                         |                                       |
| My Grievances       |                                        |                                                         | Pay Online 😂 Reset                    |
| Notification        |                                        |                                                         |                                       |
|                     |                                        | Heraizen Technologies Pvt. Ltd.                         |                                       |

7. After clicking on **OK** Button, the Payment Options will be available. Select appropriate Payment Options and click on **PAY** Button

|                                   | 😑 KLS Gogte Institute of Technology Search Profile Q 🔺 Arya Avinash Doddannavar [STUDENT] (र) Fee 🔻 💦 🖓 | ¢ĉ |
|-----------------------------------|----------------------------------------------------------------------------------------------------|----|
| 🙆 My DashBoard                    | Exam Registration                                                                                       | xe |
| Course Enrollment                 | Academic year Examination X<br>2021-22 * REGULAR - JULY Amilenting for                                  |    |
| i Timetable →                     | ₹ 500 ±free                                                                                             |    |
| Lul My Attendance                 | English ~ Form                                                                                          |    |
| Lesson Plan                       | Application Status : Application Sent To University                                                     |    |
| 🚓 Score >                         | USN : 2GI22 PREFERRED PAYMENT METHODS : Jul/Sep 2022                                                    |    |
| O Mentoring                       | Name : Arya / () UPI - PhonePe > : AVINASH PRABHAKAR<br>DODDANNAVAR                                     |    |
| Exam Registration                 | Mobile No. : 0091:<br>UPI - Google Pay > : aryadoddarnavar.129@gmail.com                                |    |
| Result                            | CARDS, UPI & MORE                                                                                       |    |
| Feedback                          | Date with Penalty: 26 Aug<br>Card 2 Aug 2022                                                            |    |
| O Attainment Survey               | Visa, MasterCard, RuPay & More<br>Si # Semester Regular/Am                                              |    |
| <ul> <li>My Grievances</li> </ul> |                                                                                                    |    |
| A Notification                    | PAY Course Opt •                                                                                        |    |
|                                   | Heraizen Technologies Pvt. Ltd.                                                                         |    |

8. After clicking on **PAY** Button, the Fees Breakup will be shown to you. Click on **CONTINUE** Button to complete the payment.

|                |                                                  | Search Profile Q                                 | ) 🔺 Arya Avinash Doddannavar [ STUDENT ] 🛛 (रे) Fee 🔻 📜 🤹         |
|----------------|--------------------------------------------------|--------------------------------------------------|-------------------------------------------------------------------|
|                | Exam Registration                                |                                                  | Streepe                                                           |
|                | Academic year Examination 2021-22 REGULAR - JULY | GIT Application fee                              |                                                                   |
|                |                                                  | ₹ 517.70                                         |                                                                   |
|                |                                                  | English ~                                        | Form                                                              |
|                |                                                  | <ul> <li>UPI</li> <li>A +917676611696</li> </ul> | Application Status : Application Sent To University               |
|                | USN : 2GI21                                      | PAY USING UPI ID                                 | : Jul/Sep 2022                                                    |
|                | Name : Arya /                                    | Fees Breakup                                     | : AVINASH PRABHAKAR<br>DODDANNAVAR                                |
|                | Mobile No. : 00913                               | Amount ₹ 500<br>Convenience Charges ₹ 15         | : arya.doddannavar.129@gmail.com                                  |
|                |                                                  | GST on Convenience<br>Charges ₹ 2.70             |                                                                   |
|                |                                                  | Total Charges                                    | with Penalty: 26 Aug<br>Last Date without Penalty: 26<br>Aug 2022 |
|                | SI# Semester Regular/Arm                         | CONTINUE                                         | Apply Status Course Option                                        |
|                | 1 1 Arrears                                      | CALCULUS AND LINEAR ALGEBRA - 21MA               | AT11 P2 Applied                                                   |
| A Notification |                                                  |                                                  | Course Opti •                                                     |
|                |                                                  | Heraizen Technologies Pvt. Ltd.                  |                                                                   |

9. After the successful payment, you will get the following payment successful screen. Click on **Generate Receipt** Button to Generate and Save the Payment Receipt.

|                                   | E KLS Gogte Institute of Technology Search Profile Q A Arya Avinash Dod                 | dannavar [ STUDENT ] 🛛 (र) Fee 🔻 🕑 🐺 📽 |
|-----------------------------------|-----------------------------------------------------------------------------------------|----------------------------------------|
| My DashBoard                      |                                                                                         | Rack                                   |
| Course Enrollment                 |                                                                                         | -Davk                                  |
| ☐ Timetable >                     | Payment Successful!                                                                     |                                        |
| My Attendance                     | Your Online Fee Payment of ₹ 500 has been successfully made.                            |                                        |
| Lesson Plan                       | Your Transaction id is pay_K9ZalhNDDUHfoU. Please remember this id for further details. |                                        |
| 🚓 Score >                         |                                                                                         | C Generate Receint                     |
| Mentoring                         |                                                                                         | Scherate Accept                        |
| Exam Registration                 |                                                                                         |                                        |
| 🖹 Result                          |                                                                                         |                                        |
| Feedback                          |                                                                                         |                                        |
| O Attainment Survey               |                                                                                         |                                        |
| <ul> <li>My Grievances</li> </ul> |                                                                                         |                                        |
| Notification                      |                                                                                         |                                        |
|                                   | Heraizen Technologies Pvt. Ltd.                                                         |                                        |

10. Click on Exam Registration once again and Enter the Appropriate Academic Year, Examination Identifier and Term & Scheme to check the status of Backlog Courses Registration Application.

| н |                   |                   | stitute of T | echnology     |                  | Search Profile                 | ٩           | A Arya Avi              | Doddann         | avar [ STUDE   | NT] (₹)Fee •       | 0 | - | ¢; |
|---|-------------------|-------------------|--------------|---------------|------------------|--------------------------------|-------------|-------------------------|-----------------|----------------|--------------------|---|---|----|
| æ | My DashBoard      | Exam Registration |              | Examination   |                  | Term-Scheme                    |             |                         |                 |                |                    |   |   |    |
| • | Course Enrollment | 2021-22           | *            | REGULAR -     | JULY_S           | Scheme 2021 - 2                | <u> </u>    |                         |                 |                |                    |   |   |    |
| 8 | Timetable >       |                   |              |               |                  |                                |             |                         |                 |                |                    |   |   | -  |
| ш | My Attendance     |                   |              |               |                  | Exam A                         | oplication  | Form                    |                 |                |                    |   |   |    |
| Ø | Lesson Plan       |                   |              |               |                  |                                |             |                         |                 | Application    | Status : Submitted |   |   |    |
| 4 | Score >           |                   | SN           | :             | 2GI21C5030       | Exami                          | nation      | : Jul/Sep 2022          | 2               |                |                    |   |   |    |
| 0 | Mentoring         |                   | Name         | :             | Arya Avinash Doo | ddannavar Fathe                | Name        | : AVINASH PR            | abhakar<br>Avar |                |                    |   |   |    |
|   | Exam Registration |                   | Mobile No.   | :             | 0091767661169    | 6<br>Email                     | ID          | : arya.doddanr          | navar.129@gi    | mail.com       |                    |   |   |    |
|   | Result            |                   |              |               |                  |                                |             | ct Data with Banaltys 2 | 4 Aug           | Last Date with | out Panaltys 24    |   |   |    |
| 0 | Feedback          |                   |              |               |                  |                                | 20          | 22                      | O Aug           | Aug 2022       | out renaity. 20    |   |   |    |
| 0 | Attainment Survey |                   | SI# S        | emester Regul | lar/Arrears      | Subject                        |             |                         | Apply           | Status         | Course Option      |   |   |    |
| 0 | My Grievances     |                   | 1 1          | L Arre        | ears             | CALCULUS AND LINEAR AL         | GEBRA - 21M | IAT11                   | ~               | Applied        | Course Op 👻        |   |   |    |
|   |                   |                   |              |               |                  | Heraizen Technologies Pvt. Lto | L           |                         |                 |                |                    |   |   |    |

11. Scroll down to Bottom and click on **Generate PDF** Button to download the Application Form for your reference.

|                     |                 | gy Sear             | ch Profile Q A              | Arya Avinash Doddannavar [ STUDENT ] | (₹) Fee ▼ 🕜 | <u>.</u> |
|---------------------|-----------------|---------------------|-----------------------------|--------------------------------------|-------------|----------|
| My DashBoard        | 1 1             | Arrears CALCULUS AN | ID LINEAR ALGEBRA - 21MAT11 | Applied Course                       | • Op 🔻      |          |
| Course Enrollment   |                 |                     |                             |                                      |             |          |
| 🛗 Timetable >       | Student Exam F  | Fee Details         |                             |                                      |             |          |
| Lul My Attendance   | Derforter       | A                   |                             | Exam Fee Status                      |             |          |
| Lesson Plan         | Particulars     | Amount (₹)          | _                           |                                      |             |          |
|                     | Examination Fee | 500 /-              | _                           | Paid Amount (₹) : 500                |             |          |
| Score >             | Processing Fees | 0 /-                |                             | Payable Amount (₹): 500              |             |          |
| • Mentoring         | Total Exam Fee  | 500 /-              |                             | Total Amount (₹): 500                |             |          |
| Exam Registration   |                 |                     |                             |                                      |             |          |
| Result              |                 |                     |                             |                                      |             |          |
| Feedback            | L               |                     |                             |                                      |             | P        |
| O Attainment Survey |                 |                     |                             |                                      | 🔁 Genera    | e PE     |
| My Grievances       |                 |                     |                             |                                      |             |          |
|                     |                 | Heraizen Techn      | nologies Pvt. Ltd.          |                                      |             |          |

12. This will conclude your Backlog (F Grade) Courses Examination Registration Process.

\*\*\*\*